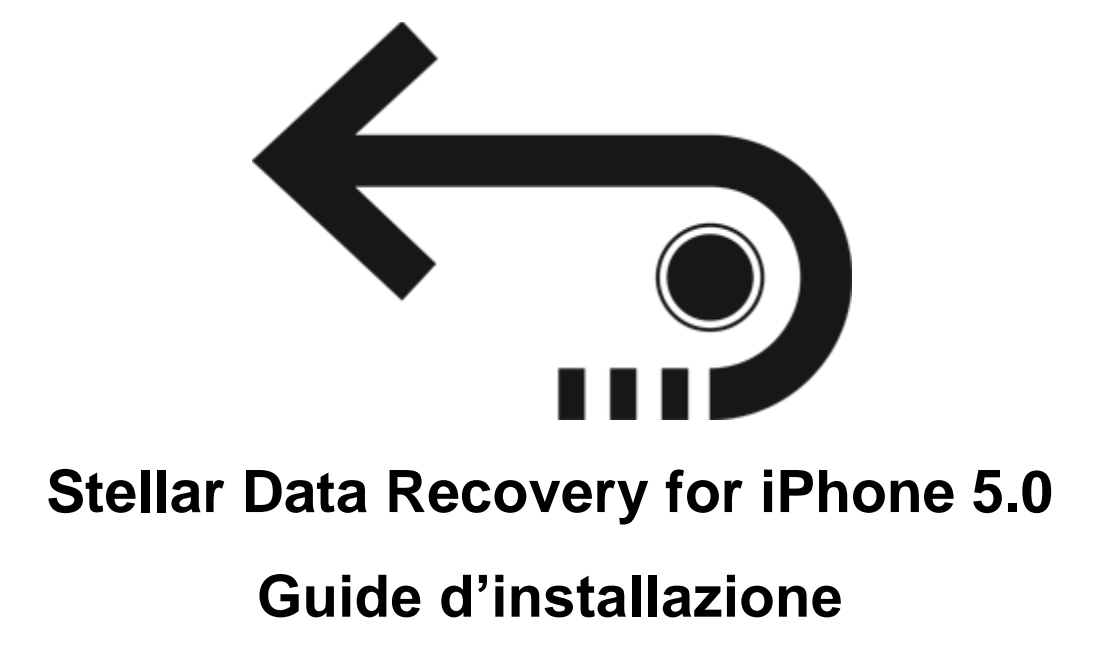

Copyright © Stellar Information Technology Private Limited. Tutti i diritti riserva

### Introduzione

**Stellar Data Recovery for iPhone** è un'applicazione facile da usare. È stata progettata per recuperare o salvare file da Rullo foto, Streaming foto, Contatti, Messaggi, Allegati ai messaggi, Cronologia chiamate, Calendario, Note, Allegati alle note, Promemoria vocali, Segnalibri Safari, Promemoria, WhatsApp, Allegati WhatsApp, Viber, Tango, WeChat, Line, Kik e Libreria delle app. Può recuperare dati dal tuo dispositivo iOS, da iTunes e dal backup di iCloud con grande efficienza. Sfrutta una serie di algoritmi efficienti per eseguire una scansione approfondita della memoria del dispositivo e recuperare il maggior numero di dati possibile.

### Novità di questa versione?

- Supporto migliorato fino a iOS 12.1.0
- Supporto delle funzioni di importazione fino a iOS 12.1.0
- Supporto per iTunes 12.9.x.
- Supporto migliorato per i dati eliminati.
- Supporto scansione approfondita.
- GUI migliorata.
- Supporto multi-DPI (100%, 125%, 150%)
- Supporto iCloud per iOS 12.1.0
- Funzione crittografata supportata in tutte le ultime versioni.

### Caratteristiche principali di Stellar Data Recovery for iPhone

- Il software supporta il recupero dei dati dai file di backup contenuti in iCloud.
- Ma non solo: consente inoltre di recuperare i dati dai file di backup di iTunes.
- Supporta anche il recupero dai file di backup iTunes criptati.
- Opzione di importazione file nell'iPhone.
- Supporto per connessioni a più dispositivi.
- Supporto per Viber e Tango.

- Supporto per WhatsApp / Messaggi / Allegati alle note / Viber / Tango / WeChat / Line / file Kik dal dispositivo, backup iTunes e iCloud.
- Supporto per Libreria delle app, memo vocali, Rullo foto dal dispositivo e dai file di backup iTunes / iCloud.
- Supporta l'anteprima delle miniature dei video scansionati.
- Visualizzazione foto ottimizzata per i sistemi iOS.
- Visualizzazione ottimizzata dei messaggi e dei contatti per i sistemi iOS.
- Opzione di visualizzazione in anteprima di note, calendario e promemoria.
- Supporta iPhone 8, 7, 7s, 6s, 6 Plus, 6, 5s, 5c, 5, 4s e 4.
- Supporta iPad.
- Supporta iOS 12x, 11.x 10.x, 9.x, 8.x, 7.x, 6.x.
- Il software supporta iTunes 12.x e 11.x.
- Supporta i sistemi operativi Windows 10 / 8.1 / 8 / 7.
- Supporta il recupero di contatti, messaggi, cronologia chiamate, calendario, note, promemoria e segnalibri Safari dai dispositivi iOS.

## Procedura di Installazione

Prima di installare il software, assicurati che il sistema abbia i seguenti requisiti minimi:

Requisiti Minimi di Sistema:

- Processore: Pentium
- Sistema Operativo: Windows 10 / 8.1 / 8 / 7.
- Memoria: Minimi 1 GB
- Hard Disk: 100 MB di spazio libero

Nota: descargue la última versión de iTunes antes de ejecutar Stellar Data Recovery for iPhone.

Avvio del software, attenersi alla seguente procedura:

- Fare doppio clic **StellarDataRecoveryforiPhone.exe** file eseguibile per avviare l'installazione. Viene visualizzato il Programma di Installazione -**Stellar Data Recovery for iPhone**.
- Clicca sul tasto **Successivo**. Verrà visualizzata la casella di dialogo Accordo di Licenza.
- Scegliere Accetto il contratto di opzione. Pulsante Avanti verrà attivato. Clicca sul tasto **Successivo**. Viene visualizzata finestra di dialogo **Seleziona percorso di destinazione.**
- Fare clic su Sfoglia per selezionare il percorso di destinazione in cui verranno memorizzati i file di installazione Clicca sul tasto Successivo. Selezionare Inizio viene visualizzata la finestra di dialogo Cartella Menu.
- Fare clic su **Sfoglia** per fornire il percorso per i collegamenti del programma. Clicca sul tasto **Successivo**. Viene visualizzata la finestra di dialogo **Seleziona aggiuntive Attività**.
- Selezionare le caselle di controllo secondo la vostra scelta. Clicca sul tasto **Successivo**. Pronto per l'installazione finestra di dialogo viene visualizzata.
- Clicca sul tasto **Installa** per Iniziore l'installazione. E' possibile cliccare sul tasto **Indietro** per tornare indietro e fare altre scelte.
- Al termine del processo di installazione, viene visualizzato Completamento della finestra **Stellar Data Recovery for iPhone** installazione guidata. Clicca **Finito**.

**Nota**: Togli la spunta dal riquadro Lancio **Stellar Data Recovery for iPhone** per evitare l'avvio automatico del software.

# Avvio del software

Per lanciare Stellar Data Recovery for iPhone in Windows 10:

- Fare clic su Stellar Data Recovery for iPhone nella schermata iniziale. Oppure,
- Fare doppio clic sull'icona Stellar Data Recovery for iPhone sul Desktop.
- Fare clic su Stellar Data Recovery for iPhone nella schermata iniziale.

Per lanciare Stellar Data Recovery for iPhone in Windows 8.1 / 8:

- Fare clic su Stellar Data Recovery for iPhone nella schermata iniziale. Oppure,
- Fare doppio clic sull'icona Stellar Data Recovery for iPhone sul Desktop.

Per lanciare Stellar Data Recovery for iPhone in Windows 7 / Vista:

- Clicca Avvio -> Programmi ->Stellar Data Recovery for iPhone --> Stellar Data Recovery for iPhone. Oppure,
- Fare doppio clic sull'icona Stellar Data Recovery for iPhone sul Desktop. Oppure,
- Fare clic sull'icona Stellar Data Recovery for iPhone in avvio veloce.

# **Ordina il Software**

Per conoscere altro riguardo Stellar Data Recovery for iPhone, clicca qui.

Per acquistare il software Online, si prega di visitare <u>https://www.stellarinfo.com/it/acquista-</u> online.php?acquisto=117

Per acquistare il software, seleziona uno dei metodi riportati sopra.

A ordine confermato, riceverai una chiave di registrazione via email. È necessaria per attivare il software.

### Attivazione del software

La versione demo ha soltanto uno scopo di valutazione e deve essere registrata per l'utilizzo tutte le funzionalità del software. Puoi registrare il software utilizzando la Chiave di Registrazione che riceverai via email dopo l'acquisto del software.

### Per registrare il software:

- 1. Avvia il software della versione demo di Stellar Data Recovery for iPhone.
- 2. Sulla interfaccia utente principale, selezionare l'opzione **Registra**. Registra *finestra* viene visualizzata come mostrato di seguito:

| Attivazione |                                                              |               |
|-------------|--------------------------------------------------------------|---------------|
|             | Inserire il codice di registrazione per attivare il prodotto |               |
| 8           |                                                              | Attiva        |
|             | Il codice di attivazione sarà inviato tramite<br>e-mail.     | Cancella      |
|             | Non ho un codice di attivazione                              | Ottienila ora |

- 3. Se non si è in possesso della chiave di registrazione, fare clic su collegamento fare **Ottienila ora** nella finestra di andare online e acquistare il prodotto.
- 4. Una volta confermato l'ordine, verrà spedita una Chiave di Registrazione all'email fornita al momento dell'acquisto.
- 5. Digita la **Chiave della registrazione** e clicca sul pulsante **Registra** (assicurati di avere una connessione internet attiva)
- Il software comunicherà automaticamente al server il numero di licenza per verificarne la validità.
  Se il codice è valido, la registrazione del software sarà terminata con successo.
- 7. Dopo il completamento della procedura appare il messaggio '*Attivazione completata con successo*'. Clicca OK.

# Aggiornare il Software

Sono previsti aggiornamenti periodici del software **Stellar Data Recovery for iPhone**. Vanno installati per mantenere il software aggiornato. Possono riguardare l'introduzione di nuove funzionalità, caratteristiche, servizi o qualsiasi altra informazione di rilievo per migliorare il prodotto. L'opzione Aggiorna è in grado di verificare se sono disponibili aggiornamenti. Verifica online se sono disponibili piccoli aggiornamenti o nuove versioni del software. È possibile scaricare facilmente i primi seguendo la procedura guidata. Al contrario, le nuove versioni del software, se disponibili, devono essere acquistate. Durante l'aggiornamento del software, si raccomanda di chiudere tutti i programmi in esecuzione. Ti preghiamo di notare che la versione demo non può essere aggiornata.

#### Per aggiornare l'applicazione, segui la procedura illustrata qui di seguito.

- 1. Clicca sul pulsante della finestra di dialogo Aggiornamento dalla barra del menu Strumenti. Si apre la finestra di dialogo Aggiornamento.
- 2. Clicca su Avanti. Un timer in funzione indica la ricerca di aggiornamenti. Se trova una nuova versione del software, compare un messaggio di aggiornamento disponibile.
- 3. Se il messaggio indica che non sono disponibili aggiornamenti, clicca su Annulla per chiudere la procedura guidata.
- 4. Clicca su Avanti. Il software avvia il download dei file di aggiornamento dal server. Una volta completato il processo, il software sarà aggiornato all'ultima versione.